## 报名系统操作指南

一、打开报名系统,选定"教师登录",点击"立即注册"填写相关个人信息, 完成注册(已在上岗证认定系统注册过的,可略过一、二步骤,直接进入选 班步骤)。

网址: https://sgz.szzx.org.cn/disttq/#/10009/teachers\_login

| 教师理论            | 培训班报名系统              |
|-----------------|----------------------|
| Я               | 沪登录                  |
| 教师登录 単位置 人 手机号码 |                      |
| ☐ 密码 立即注册       | 登录                   |
|                 |                      |
| 教师注册            |                      |
| * 单位名称:         | 深hunn                |
|                 | 如未找到单位名称,请联系单位注册单位账号 |
| *姓名:            | 5 mili               |
| 性别:             | ◎ 男 ○ 女              |
| * 手机(登录账号):     | 13 2002/2            |
| *密码:            | 密码设置成自己好记的即可,不要太复杂   |
| * 再次输入密码:       |                      |
|                 | 注册 返回                |

二、重新进入网址,登录系统,点击"个人信息",填写带\*号必填项个人信

息(不带\*号项目均不用填写),需提供近期免冠蓝底或红底小1寸证件照片 电子版(规格为35×25mm、150-200KB、640X480像素的JPG文件格式)后点 "提交"。

|                  |                  | 深圳              | 市职工教育   | 和职业培训协会   | 全申报教师(      | 言息表                    | 未提交               |  |
|------------------|------------------|-----------------|---------|-----------|-------------|------------------------|-------------------|--|
| 1 如实填写个人信息(不带*项  | -                |                 |         |           |             | 埴表日期: 2                | 024/04/11 09:31:0 |  |
| 不用填写)            | *姓名              |                 | *性别     | 男         | * 出生年月      |                        |                   |  |
|                  | *民族              |                 | ★籍贯     |           | *政治面貌       |                        |                   |  |
|                  | ★健康状况            |                 | *身份证号码  |           |             |                        |                   |  |
|                  | *学历              |                 | 所学专业    |           | 行政职务        |                        |                   |  |
|                  | * 手 机            | *手机             |         |           | <b>★</b> 密码 |                        | ۵                 |  |
|                  |                  | 资历信息            |         |           |             |                        |                   |  |
|                  | * 现任教学校国         | < 现任較学校或培训机构    |         |           |             |                        |                   |  |
|                  | 从數时间             | -               |         | 任教科目      |             |                        |                   |  |
|                  | 教师理论培训结业证书<br>编号 | 教               |         | 教龄(年)     | 0           |                        |                   |  |
|                  | 毕业院校             |                 |         | 职业资格      |             |                        |                   |  |
|                  | 职业资格等级           | 其他              |         | 职业资格评定时间  |             |                        |                   |  |
|                  | 现技术职称            |                 |         | 现技术职称等级   |             |                        |                   |  |
|                  | 现技术职称评定时间        |                 |         | 参加工作时间    |             |                        |                   |  |
|                  | 在职状态             | 在职              |         | 联系电话      |             |                        |                   |  |
|                  | 联系地址             |                 |         |           |             |                        |                   |  |
| 按要求格式上传照片        |                  | 本人接受学历教育和职业培训情况 |         |           |             |                        |                   |  |
|                  | 年月至              | 年月至年月           |         | 学校或培训机构名称 |             | 取得何种学历、培训证<br>书或职业资格证书 | 证明人               |  |
|                  |                  | $\bigcirc$      |         |           |             |                        |                   |  |
| 3.点提交            |                  | 本人工作经历          |         |           |             |                        |                   |  |
|                  | 年月至              | 年月              | 在何地区何部门 |           | 任何职         |                        | 证明人               |  |
|                  |                  | $\odot$         |         |           |             |                        |                   |  |
| ◎ 保存 ▲ 上传照片 ● 提交 | L                |                 |         |           |             |                        |                   |  |

三、点击"报名管理"栏目下"可报名项目",找到 2024 年第二期"教学设 计与呈现培训班"班别后,点击"去报名"后检查资料是否正确,如无误, 点击页面下方"保存"键,跳转后再点"提交"即可。

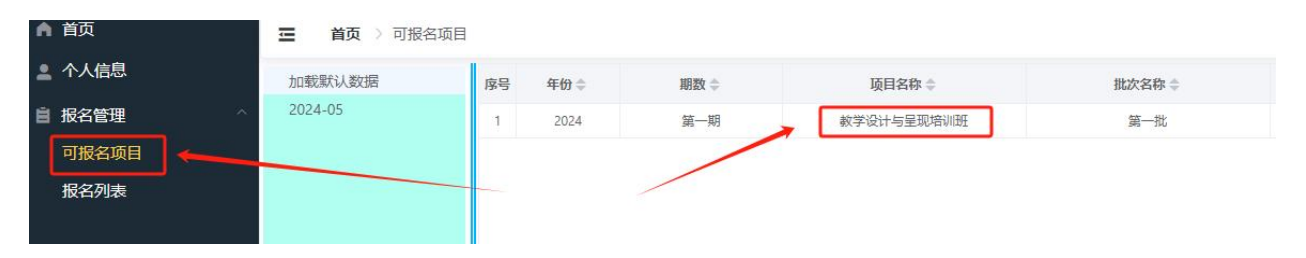

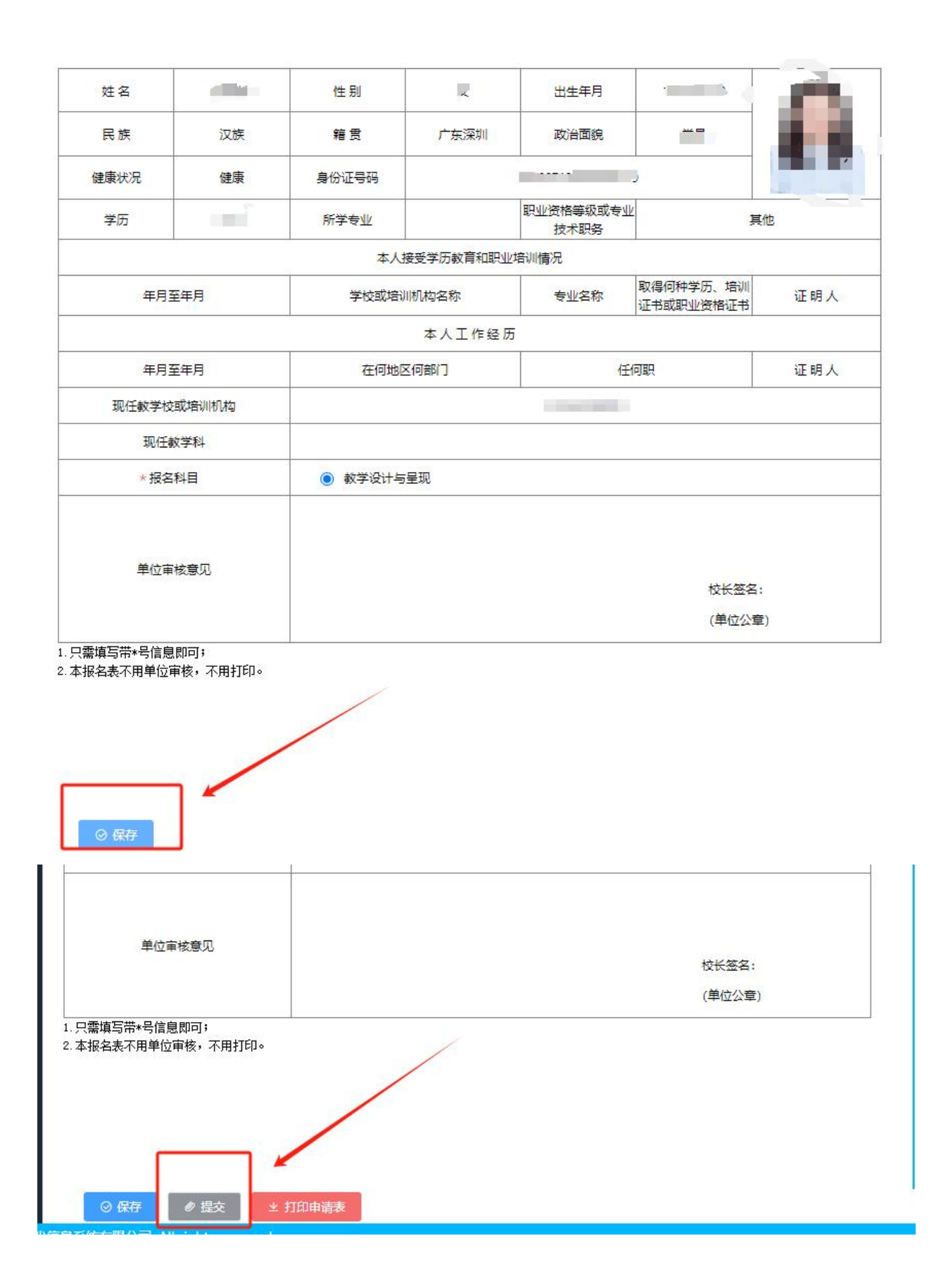